## MOODLE 2.0 CANVIS DE CORREU I CONTRASENYA

**1.-** Entra al moodle amb el vostre nom d'usuari i contrasenya actual, clicant a No heu entrat (Entrada) (a dalt a l'esquerra).

2.- Clica sobre Configuració del meu perfil (a l'esquerra, dins la finestra de Configuració)

| Navegació<br>Inici<br>La meva pàgina inicial<br>Pàgines del lloc<br>El meu perfil<br>Els meus cursos                                                                                                    | Cendrassos                                  | Menú principal 🛛 🗈 🔊                |
|----------------------------------------------------------------------------------------------------|---------------------------------------------|-------------------------------------|
| Configuració 🛛 🗉                                                                                                    |                                             | вю                                  |
| Configuració del meu<br>perfil     Edita el perfil     Canvia la<br>Canvia la<br>Canvia la<br>References     References                                                                                                    | egories de cursos<br>SO (2)                 |                                     |
| Missatgeria     Blogs     Insignies     CI                                                                                                    | ICLES FORMATIUS (2)<br>F ADMIN<br>F INF (1) | EL SURO<br>la revista de l'institut |
| Calendar  Calendar  Calend | ROFESSORAT (9)<br>ORMACIÓ (3)               | Agnetament                          |
| 1 2 3 4 5 6<br>7 8 9 10 11 12 13<br>14 15 16 17 18 19 20<br>21 22 23 24 25 26 27<br>28 29 30 31                                                                                                    | Cerca cursos: Endavant                      | Cendrassos                          |

**CANVI CONTRASENYA** Clica sobre **Canvia la contrasenya** del menú desplegable que apareix a Configuració. Introdueix les dades (contrasenya actual i la nova, 2 vegades) i clica sobre **Desa els canvis** 

| Institut CENDRASSOS: M                  | oodle           |           |
|-----------------------------------------|-----------------|-----------|
| Inici ► prova prova ► Canvia la contras | enya            |           |
| Canvia la contrasenya                   |                 |           |
| Nom d'usuari<br>Contrasenya actual*     | -               |           |
| Nova contrasenya*                       |                 |           |
| Nova concasenya (una alua vegada).      |                 |           |
|                                         | Desa els canvis | Cancel·la |

## **CANVI CORREU**

**1.-** Clica sobre **Edita el perfil** del menú desplegable que apareix a Configuració, introdueix el teu e-mail i clica sobre el botó de la part inferior **Actualitza perfil** 

| Cognoms                                                                      | prova                                                       |
|------------------------------------------------------------------------------|-------------------------------------------------------------|
| Nom                                                                          | prova                                                       |
| Correu electrònic*                                                           |                                                             |
| Mostra el correu electrònic                                                  | Oculta a tothom la meva adreça de correu electrónic         |
| Format del correu                                                            | Format HTML                                                 |
| Tipus de resum de correu                                                     | Sense resum (un correu per cada missatge dels fòrums)       |
| Subscripció automàtica al fòrum                                              | Sí: quan escrigui en un fòrum, subscriu-me a aquest fòrum 💌 |
| Seguiment dels fòrums                                                        | No: no facis el seguiment dels missatges que he vist        |
| Per editar text                                                              | Utilitza l'editor HTML                                      |
| Població*                                                                    | Figueres                                                    |
| Selecciona un país*                                                          | Afganistan                                                  |
| Zona horària                                                                 | Hora del servidor local                                     |
| Idioma preferit                                                              | Català (ca)                                                 |
| Descripció 🕐                                                                 | Tipografia V Mida de lletra V Paràgraf V 🔿 🗠 🏦 🎎 💷          |
|                                                                              | B / U AN ×, ×' ≡ ≡ ≡ ダ 2 1 1 1 AN ×, ×' ≡ = = 3             |
|                                                                              | 田田田田田 (田田)                                                  |
|                                                                              |                                                             |
|                                                                              | Camí: p                                                     |
| <ul> <li>Imatge de l'usuari</li> <li>Interessos</li> <li>Opcional</li> </ul> |                                                             |
| P Opcional                                                                   |                                                             |

**2.-** Tal com et mostrarà el Moodle, rebràs un missatge de confirmació al teu nou compte de correu del canvi des de l'Administrador de Moodle que hauràs de respondre...

|                                          | prova prova                                                                                                    |
|------------------------------------------|----------------------------------------------------------------------------------------------------|
| Heu sol·lici<br>més segur<br>de correu n | tat un canvi d'adreça de correu. Adreça actual: <b>Constitu Constitu Constitu</b> . Adreça nova: <b>Constitutu Constitutu Cons<br/>Internet constitutu Constitutu Constitutu Constitutu Constitutu Constitutu Constitutu Constitutu Constitutu Con<br/>Internet constitutu Constitutu Constitutu Constitutu Constitutu Constitutu Constitutu Constitutu Constitutu Con</b> |
|                                          | Continua                                                                                                    |
|                                          |                                                                                                    |

**3.-** Entra al teu correu, i obre el missatge **Confirmació d'actualització d'adreça de correu en Institut CENDRASSOS**: **Moodle** enviat des d' **Admin Moodle Cendrassos**.

| Heu sol·licitat el canvi d'adreça de correu electrònic del vostre compte<br>d'usuari en Institut CENDRASSOS: Moodle. Obriu si us plau l'enllaç següent<br>amb el vostre navegador per confirmar el canvi: |
|----------------------------------------------------------------------------------------------------|
| http://moodle.iescendrassos.net/user/emailupdate.php?key=qAFAO2AegL2USv68KnpP&id=7130                                                                                                    |

**4.-** Clica sobre l'enllaç per finalitzar el procés de canvi de correu.